# How to create a case view

20/02/2025 12:24 pm GMT

Cases are used by multiple businesses within FintelIQ.

Before using the Case area, you will need to configure your views to make sure you can track and view your own teams cases.

Start by navigating to **Cases** in the left menu:

| G Sales Hub                  |                                                | ₽ Search         |                  |                |                         |                      |                          | Q +                  | <b>ଡ</b> ଼ ? ଏଚ ସେ |
|------------------------------|------------------------------------------------|------------------|------------------|----------------|-------------------------|----------------------|--------------------------|----------------------|--------------------|
| Leads                        | ← 🗄 Show As ∨ 🖾 Show Chart + New Case          | e 🗊 Delete   🗸   | 🕐 Refresh 🛛 🕫 Co | llaborate 🗐 Ru | n Report \vee 🛛 🖾 Email | l a Link 🛛 🗸 💧 Visu: | alize this view 🛛 🔊 Flow | ~ i                  | 🖻 Sh               |
| Opportunities<br>Competitors | Active Cases ~                                 |                  |                  |                |                         |                      | 🔢 Edit colu              | mns 🛛 🏹 Edit filters |                    |
| ateral                       | □ Case Title ↑ ~                               | Case Number ~    | Priority ~       | Origin ~       | Customer ~              | Company Name ( ~     | Owner ~                  | Status Reason ~      | Created On ~       |
| Quotes                       | ***Bug to be raised*** Scottish Widows - Hu    | CAS-01755-N4K9V8 | 😣 Normal         | 🖾 E            | Alex Salter             | In Partnership       | 😤 Stuart Horne (Avai     | Waiting for Inter    | 16/12/2024 14:32   |
| Irders                       | ***Fix v6.13*** Historic contributions showing | CAS-01767-B3T9V1 | 🔀 Normal         | ⊠ E            | Claire Baldwin          | In Partnership       | 💏 Stuart Horne (Avai     | On Hold              | 19/12/2024 09:23   |
| ivoices                      | ***Fix v6.13*** Ongoing charge is not being    | CAS-01834-V7N6V0 | 🔀 Normal         | 🖻 E            | Jamie Stuart            | TB Patterson Assoc   | 😤 Stuart Horne (Avai     | On Hold              | 28/01/2025 14:22   |
| roducts                      | ***Fix v6.13*** Related contacts not visible b | CAS-01561-R5M4V9 | 😣 Normal         | ⊠ E            | Claire Baldwin          | In Partnership       | 😪 Stuart Horne (Avai     | On Hold              | 08/10/2024 14:32   |
| ales Literature              | ***Fix v6.13*** Your portfolio must total 100  | CAS-01741-W4W3   | 😣 Normal         | ⊠ E            | Claire Baldwin          | In Partnership       | 💏 Stuart Horne (Avai     | On Hold              | 05/12/2024 09:11   |
| ting                         | ***Fix v6.14*** Approval process allowing fu   | CAS-01877-R4X4F6 | 🔀 Normal         | 🖾 E            | Alex Salter             | In Partnership       | 😤 Stuart Horne (Avai     | In Progress          | 12/02/2025 17:30   |
| arketing Lists               | ***Fix v6.14*** Decumulation Risk Profile Qu   | CAS-01559-V4P6G7 | 🔀 Normal         | 🖻 E            | Thomas Kilgallon        | Scott & Casey Fina   | 😪 Stuart Horne (Avai     | On Hold              | 08/10/2024 13:12   |
| ampaigns                     | ***Fix v7.0*** Bug raised*** Intelliflo import | CAS-01567-D6T4V8 | × Normal         | 🖻 E            | Mark Horner             | Family First Financi | Stuart Horne (Avai       | On Hold              | 10/10/2024 07:32   |
| uick Campaigns               | ***Fix v7.0*** Fidelity Valuations - Unsupport | CAS-01183-L5J3X9 | × Normal         | 🖻 E            | Claire Baldwin          | In Partnership       | Stuart Horne (Avai       | On Hold              | 31/05/2024 10:54   |
| mance                        | ***Fix v7.0?*** Risk Profile Report            | CAS-01345-G7S1C6 | × Normal         | 🖾 E            | Bryan Hollingsworth     | Julian Harris IFA Ne | Stuart Horne (Avai       | On Hold              | 18/07/2024 14:11   |
| pals                         | ***Fix v7.1 *** Unsupported fund in ISA Elev   | CAS-01863-V3P4C0 | × Normal         | ⊠ E            | Marcus Opoku            | Insight Paraplanning | Stuart Horne (Avai       | In Progress          | 07/02/2025 16:49   |
| recasts                      | EDI - Missing commission statements from       | CAS-01868-Y9P4M2 | × Normal         | 🖾 E            | Steve Waller            | Direct Life & Pensi  | Stuart Horne (Avai       | In Progress          | 10/02/2025 15:21   |
| ,                            | Fund Invesco Global Ex UK Core192 not av       | CAS-01854-M4B1R7 | × Normal         | 🖻 E            | Alisha Cox              | Primary Wealth Lim   | Stuart Horne (Avai       | Waiting for Inter    | 04/02/2025 10:08   |
| ases                         | LV= Fixed Term Annuity - update to literatur   | CAS-01858-Z2B3K4 | × Normal         | 🖾 E            | Justin Turner           | Liverpool Victoria I | Stuart Horne (Avai       | Waiting for Inter    | 06/02/2025 15:28   |
| rv Cases tracts              | Negotiated OCF rates - Royal London            | CAS-01852-M6Q0H9 | × Normal         | 🖻 E            | Claire Baldwin          | In Partnership       | Stuart Horne (Avai       | Waiting for Cust     | 03/02/2025 11:01   |
| ustomer Numbers              | No maturity value on annuity report            | CAS-01889-J8C1X3 | Normal           | 🖻 E            | Claire Baldwin          | In Partnership       | Stuart Horne (Avai       | In Progress          | 17/02/2025 15:06   |
| rvice Contract P             | Rows: 27                                       |                  |                  |                |                         |                      |                          |                      |                    |

View usually defaults to **My Active Cases**. This is not the best view to use if you are part of a team with multiple people logging cases, as this view only contains cases you (the current user) has created.

We will need to select a view of All Cases and use filters to narrow down the case list.

Click into the view dropdown:

| My Active Cases $\bigvee_{\mathfrak{g}^{h_{n_{1}}}}$ |               |            |              |                          |                       | 😨 Edit column | is 🍸 Edit filters |              |
|------------------------------------------------------|---------------|------------|--------------|--------------------------|-----------------------|---------------|-------------------|--------------|
| Case Title 1 ~ My Active Cases                       | Case Number ~ | Priority ~ | Origin ~     | Customer ~               | Company Name (Custo ~ | Owner ~       | Status Reason ~   | Created On ~ |
|                                                      |               |            |              |                          |                       |               |                   |              |
|                                                      |               |            |              |                          |                       |               |                   |              |
|                                                      |               |            |              |                          |                       |               |                   |              |
|                                                      |               |            |              |                          |                       |               |                   |              |
|                                                      |               |            |              |                          |                       |               |                   |              |
|                                                      |               |            | We didn't fi | nd anything to show here | 2                     |               |                   |              |
|                                                      |               |            |              |                          |                       |               |                   |              |
|                                                      |               |            |              |                          |                       |               |                   |              |
|                                                      |               |            |              |                          |                       |               |                   |              |
|                                                      |               |            |              |                          |                       |               |                   |              |
| Rows: 0                                              |               |            |              |                          |                       |               |                   |              |

Select All Cases. This will return all cases within Dynamics 365 including Active and Resolved cases.

We will start by selecting Edit Filters:

| $\leftarrow$ $\square$ Show As $\checkmark$ $\square$ | Active Cases                                        |      |
|-------------------------------------------------------|-----------------------------------------------------|------|
| My Active Coses                                       | Resolved On Hold Cases                              |      |
| iviy Active Cases V                                   | SYN - Active Cases - ALL (except On Hold) 💄 Default | - 11 |
| Case Title $\uparrow$ $\checkmark$                    | SYN - On Hold Active Cases 💄                        |      |
|                                                       | Active Cases                                        | - 11 |
|                                                       | Active Cases from IoT Alert                         | - 11 |
|                                                       | Active Cases Opened in the Last 7 days              | - 11 |
|                                                       | Active Cases with Parent Child Status               | - 11 |
|                                                       | All Cases പ്രിന                                     | ()   |
|                                                       | All Cases from IoT Alerts                           |      |
|                                                       | Case introduction message view                      | - 11 |
|                                                       | Cases Being Followed                                | - 11 |
|                                                       | Cases for Recent Records                            | - 11 |
|                                                       | Cases I Follow                                      |      |
|                                                       | Cases Opened in the Last 7 days                     |      |
|                                                       | Cases Resolved By Me in the last 7 days             |      |
|                                                       | Cases Resolved in the last 7 days                   |      |
|                                                       | Enhanced Active Cases                               |      |
|                                                       | ✓ My Active Cases                                   |      |

| All C   | ases $\vee$                                 |                  |            |          |                |                            | 😨 Edit colum        | nns 😽 Edit filters |                                  |
|---------|---------------------------------------------|------------------|------------|----------|----------------|----------------------------|---------------------|--------------------|----------------------------------|
|         | Case Title ↑ ∽                              | Case Number ~    | Priority ~ | Origin ~ | Customer ~     | Company Name (Custo 🗸      | Owner ~             | Status Reason      | the view with advanced filter of |
|         | ***79284*** We have identified that the po  | CAS-01074-H3P3L4 | 🔀 Normal   | ⊠ E      | Sandy McLaren  | Scottish Widows Limited    | 😤 Stuart Horne (Ava | Problem Solved     | 19/04/2024 15:12                 |
|         | ***August update*** GQIZ -BNY Mellon M      | CAS-01317-R4L1W8 | 🔀 Normal   | . P      | Claire Baldwin | In Partnership             | 😤 Stuart Horne (Ava | Problem Solved     | 09/07/2024 12:51                 |
|         | ***August update*** No platforms returne    | CAS-01334-K0K7Y9 | 🔀 Normal   | ⊠ E      | Claire Baldwin | In Partnership             | 😤 Stuart Horne (Ava | Problem Solved     | 16/07/2024 08:27                 |
|         | ***Bug - 18th Nov***Comparison PDF doe      | CAS-01627-P5L2Y2 | 🔀 Normal   | ⊠ E      | Claire Baldwin | In Partnership             | 😤 Stuart Horne (Ava | Problem Solved     | 28/10/2024 09:37                 |
|         | ***Bug 80628*** KFI document in UAT not     | CAS-01688-Z3B8   | 😣 Normal   | ⊠ E      | John Griffin   | Legal and General Assura   | 😤 Stuart Horne (Ava | Problem Solved     | 14/11/2024 11:32                 |
|         | ***Bug raised 79738*** Allied Lupton - Val  | CAS-01184-H6J4M6 | 🔀 Normal   | ⊠ E      | Claire Baldwin | In Partnership             | 😤 Stuart Horne (Ava | Problem Solved     | 31/05/2024 10:57                 |
|         | ***Bug raised 79809*** Incorrect boundari   | CAS-01261-Z8P8N0 | 🔀 Normal   | ⊠ E      | Claire Baldwin | In Partnership             | 😤 Stuart Horne (Ava | Problem Solved     | 21/06/2024 09:34                 |
|         | ***Bug to be raised*** Scottish Widows      | CAS-01755-N4K9V8 | 🔀 Normal   | ⊠ E      | Alex Salter    | In Partnership             | 😤 Stuart Horne (Ava | Waiting for Inte   | 16/12/2024 14:32                 |
|         | ***Fix v6.10*** Client reported error gener | CAS-01320-T9N8T1 | 😣 Normal   | ⊠ E      | Graham Gingell | Veritas                    | Ruart Horne (Ava    | Problem Solved     | 10/07/2024 15:13                 |
|         | ***Fix v6.10*** Ex-ante - Rebate figure sho | CAS-01248-Z2Q6R5 | 😣 Normal   | ⊠ E      | Alex Salter    | In Partnership             | 💏 Stuart Horne (Ava | Problem Solved     | 19/06/2024 10:01                 |
|         | ***Fix v6.10*** Risk Rating increases when  | CAS-01348-N9K9V4 | 🔀 Normal   | E        | Alex Salter    | In Partnership             | 💏 Stuart Horne (Ava | Problem Solved     | 19/07/2024 12:00                 |
|         | ***Fix v6.10***Error message when downlo    | CAS-01359-R6R3S9 | 😣 Normal   | ⊠ E      | Dawn Dearlove  | Beckett Financial Services | 😪 Stuart Horne (Ava | Problem Solved     | 25/07/2024 14:57                 |
|         | ***Fix v6.11*** Add ceding scheme charge    | CAS-01511-X4V2R4 | 😣 Normal   | ⊠ E      | Claire Baldwin | In Partnership             | 🕐 Stuart Horne (Ava | Problem Solved     | 19/09/2024 10:54                 |
|         | ***Fix v6.11*** Fund costs not pulling thro | CAS-01450-COR0P1 | 🔀 Normal   | ⊠ E      | Claire Baldwin | In Partnership             | 😤 Stuart Horne (Ava | Problem Solved     | 29/08/2024 08:31                 |
|         | ***Fix v6.11*** Off-platform disappeared fr | CAS-01527-T7R4L7 | 🔀 Normal   | 🖻 E      | Claire Baldwin | In Partnership             | 😤 Stuart Horne (Ava | Problem Solved     | 25/09/2024 10:41                 |
|         | ***Fix v6.12*** Brewin Dolphin charge sho   | CAS-01672-K6G1L7 | 🔀 Normal   | 🖻 E      | Claire Baldwin | In Partnership             | 🔗 Stuart Horne (Ava | Problem Solved     | 07/11/2024 15:11                 |
| Rows: 8 | 384                                         |                  |            |          |                |                            |                     |                    |                                  |

The first filter will ensure only Active cases will pull through.

#### Click Add> Add row

| Edit filters: Cases $\Im$ Reset to default $\Im$ Delete all filters |                                                                         |       | × |
|---------------------------------------------------------------------|-------------------------------------------------------------------------|-------|---|
| Showing live data Change to retained data                           | <b>(</b> )                                                              |       |   |
| AND V Field                                                         | Operator<br>+ Add ∨<br>→ Add row<br>= Add group<br>E Add related entity | Value |   |

Under field, select Status

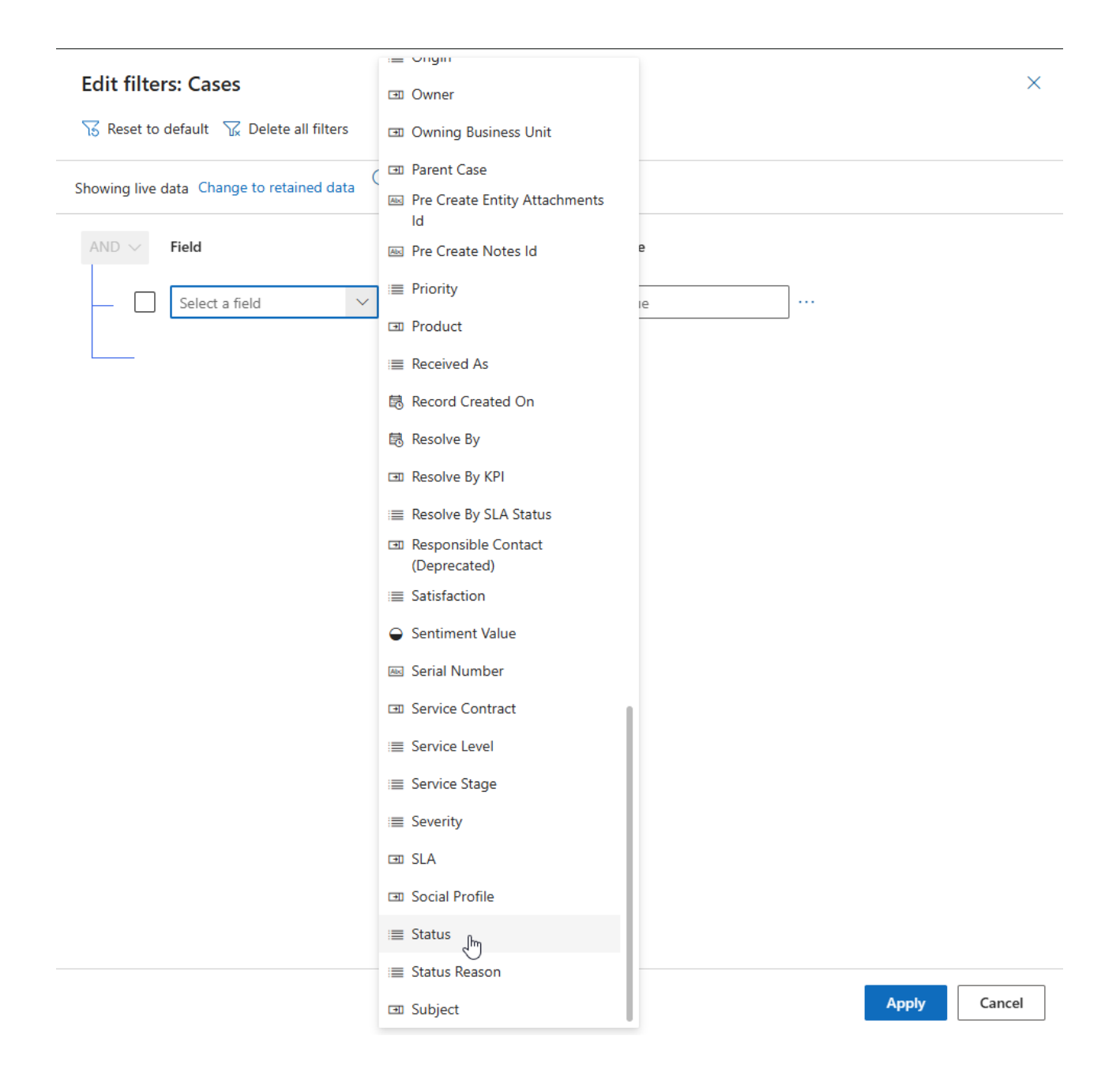

#### The operator field defaults to **Equals** and select **Active**:

| and $\sim$ | Field               | Operator            | Value     |
|------------|---------------------|---------------------|-----------|
| _ □        | Status $\checkmark$ | Equals $\checkmark$ | Value 🗸 … |
|            |                     |                     | Active    |
|            |                     | $+$ Add $\vee$      | Resolved  |
|            |                     |                     | Cancelled |

Add another row to narrow down the Active cases to only your business unit.

| AND $\sim$ | Field    | Operator |                  | Value  |     |   |
|------------|----------|----------|------------------|--------|-----|---|
|            | Status 🗸 | Equals   | ~                | Active | × ~ | ] |
|            |          |          | $+$ Add $\vee$   |        |     |   |
|            |          |          | + Add row        |        |     |   |
|            |          |          | ≓ Add group      |        |     |   |
|            |          |          | ⊞ Add related en | ntity  |     |   |

Under field, select Product:

| Edit filters: Cases                                                     | س Next Sla                                                       | × |
|-------------------------------------------------------------------------|------------------------------------------------------------------|---|
| $\overline{\chi}$ Reset to default $\overline{\chi}$ Delete all filters | 题 On Hold Time (Minutes)                                         |   |
| Showing live data Change to retained data                               | i≣ Origin<br>⊡ Owner                                             |   |
| AND V Field Opera                                                       | I Owning Business Unit                                           |   |
| Status V Equal                                                          | Image: Parent Case    Image: Pre Create Entity Attachments    Id |   |
| Select a field V                                                        | E Pre Create Notes Id     Ie     Ie     Ie                       |   |
|                                                                         | E Product                                                        |   |
|                                                                         | Record Created On                                                |   |

Select  ${\bf Begins}\ {\rm with}\ {\rm in}\ {\rm the}\ {\rm operator}\ {\rm field}\ {\rm and}\ {\rm type}\ {\rm your}\ {\rm business}\ {\rm unit}\ {\rm prefix}.$  For e.g.  ${\bf CMP}$ 

| Edit filters: Cases                |                                   |                                | ×     |
|------------------------------------|-----------------------------------|--------------------------------|-------|
| ₩ Reset to default ₩ Delete al     | l filters                         |                                |       |
| Showing live data Change to retain | ed data 🛈                         |                                |       |
| AND V Field                        | Operator                          | Value                          |       |
| Status                             | <ul> <li>✓ Equals</li> </ul>      | <ul> <li>✓ Active ×</li> </ul> | ~ ··· |
| Product                            | <ul> <li>✓ Begins with</li> </ul> | СМР                            |       |
|                                    | + A                               | dd ∨                           |       |

### Apply:

| AND $\sim$ | Field    | Operator       | Value                   |              |
|------------|----------|----------------|-------------------------|--------------|
| [          | Status 🗸 | Equals ~       | Active ×                | ~ ···        |
|            | Product  | ✓ Begins with  | <ul><li>✓ CMP</li></ul> |              |
|            |          | $+$ Add $\vee$ |                         |              |
|            |          |                |                         |              |
|            |          |                |                         |              |
|            |          |                |                         |              |
|            |          |                |                         |              |
|            |          |                |                         |              |
|            |          |                |                         |              |
|            |          |                |                         |              |
|            |          |                |                         |              |
|            |          |                |                         | Apply Cancel |

This will return all cases that are Active and with a product beginning with your business unit prefix.

## Note - You must complete the Product field within the case for the case to appear in the view:

| ← 🖾 🖬 Save 🕻                                                                                                    | <sup>1]</sup> Save & Close 」→ Save & Route + New                                               | $\gg$ Flow $$ |
|----------------------------------------------------------------------------------------------------|------------------------------------------------------------------------------------------------|---------------|
| Rew Case - Case - Case | Insaved                                                                                        |               |
| Phone to Case Process<br>Active for less than one minute                                                                                                    | < Identify (<                                                                                  | 1 Min)        |
| Summary Case Relati                                                                                                    | onships Associated Knowledge Records                                                           | Enhanced SLA  |
| CASE DETAILS                                                                                                    |                                                                                                | 💋 Summary     |
| Case Title                                                                                                    | * Test Case                                                                                    |               |
| ID (                                                                                                    | Products                                                                                       | ine           |
| Subject                                                                                                    | CMP - Annual Testing Facility<br>CMP - Annual Testing Facility                                 | ~             |
| Customer                                                                                                    | <ul> <li>CMP - Bespoke E-learning Package</li> <li>CMP - Bespoke E-learning Package</li> </ul> | ~             |
| Service Contract                                                                                                    | CMP - Consultancy<br>CMP - Consultancy                                                         | $\sim$        |
| Origin                                                                                                    | CMP - My CPD Site (Up to 10 Users)<br>CMP - My CPD Site (Up to 10 Users)                       | $\sim$        |
| Contact                                                                                                    | CMP - Own Branded Site                                                                         | $\checkmark$  |
| contact                                                                                                    | Advanced                                                                                       | lookup        |
| Product                                                                                                    | CMP $ ho$                                                                                      |               |
| Fixed in release? Add version                                                                                                    |                                                                                                |               |

We will now save our changes.

Click into the view dropdown, select **Save as new view:** 

|                              | ✓ Search views                              |
|------------------------------|---------------------------------------------|
| ← 💾 Show As ∨ 🖾 Show Chart   | Active Cases                                |
|                              | Active Cases - ALL CASES (except On Hold) 🙎 |
| CMP test case - All Cases* ~ | Active Cases - ON HOLD 💄                    |
| Case Title ↑ ∨               | ✓ CMP test case - All Cases* ▲              |
| test case CMP                | Test View 💄                                 |
|                              | Waiting on Relelase 💄                       |
|                              | Active Cases Default                        |
|                              | Active Cases from IoT Alert                 |
|                              | Active Cases Opened in the Last 7 days      |
|                              | Active Cases with Parent Child Status       |
|                              | All Cases                                   |
|                              | All Cases from IoT Alerts                   |
|                              | Case introduction message view              |
|                              | Cases Being Followed                        |
|                              | Cases for Recent Records                    |
|                              | Cases I Follow                              |
|                              | Cases Opened in the Last 7 days             |
|                              | Cases Resolved By Me in the last 7 days     |
|                              | Cases Resolved in the last 7 days           |
|                              | Save changes to current view                |
|                              | 🕼 Save as new view                          |
|                              | S Reset default view<br>∑                   |
| Rows: 1                      | Manage and share views                      |
|                              |                                             |

Give the view a name and **Save**:

| Save as new view               | ×                 |
|--------------------------------|-------------------|
| The view is stored in the list | t of saved views  |
| Name                           | * CMP - All Cases |
| Description                    |                   |
|                                |                   |
|                                | Save Cancel       |
|                                |                   |

|                  |                  |            |          |            |                       | TS East columns | V Edit niters   | >> Filter by keyword |
|------------------|------------------|------------|----------|------------|-----------------------|-----------------|-----------------|----------------------|
| □ Case Title ↑ ~ | Case Number ~    | Priority ~ | Origin ~ | Customer ~ | Company Name (Custo 🗸 | Owner ~         | Status Reason ~ | Created On ~         |
| test case CMP    | CAS-01208-D2X9B3 | 😣 Normal   | ⊠ E      | AP Limited |                       | Amy Paulsen     | In Progress     | 20/02/2025 11:50     |